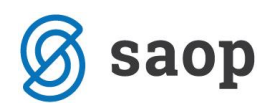

# Sprememba delovnega časa, delovnega mesta med mesecem

## Sprememba delovnega časa med mesecem

Če je zaposleni ostal na istem delovnem mestu z istim plačnim razredom kot pred prehodom na polni oz. krajši delovni čas, mu je potrebno spremeniti naslednje podatke:

Na zavihku Podatki plač – Plače splošno, ustrezno spremenite podatke: **Ure na dan, Ure na teden, Delež zaposlitve glede na polni delovni čas ter Delež osnovne plače.** Podatke je potrebno preračunati glede na datume, kdaj je sprememba nastala.

|                                                                                               |          | ·                                                                       |  |  |  |  |  |  |  |  |
|-----------------------------------------------------------------------------------------------|----------|-------------------------------------------------------------------------|--|--|--|--|--|--|--|--|
| Plače Obračunski podatki                                                                      |          |                                                                         |  |  |  |  |  |  |  |  |
| Plače - splošno Datumi in dobe   Einanciranje   Viri financiranja ISPAP   Evidentiranje po SM |          |                                                                         |  |  |  |  |  |  |  |  |
| Številka kartice                                                                              |          | Kraj opravljanja dela Šempeter                                          |  |  |  |  |  |  |  |  |
| Šifra urnika                                                                                  |          | Ure na dan 6,20                                                         |  |  |  |  |  |  |  |  |
| Plača po kolektivni pogodbi                                                                   | ✓        | I wa in delaura daba alada na ura na dan. 🗖 I wa ina alada a una na dan |  |  |  |  |  |  |  |  |
| Plača po ZSPJS                                                                                | <b>v</b> |                                                                         |  |  |  |  |  |  |  |  |
| Glavna zaposlitev                                                                             | 🔽 1/5    | Ure na teden 31                                                         |  |  |  |  |  |  |  |  |
| Poklicni športnik                                                                             |          | Delež zaposlitve glede                                                  |  |  |  |  |  |  |  |  |
| Konkurenčna klavzula                                                                          |          | na polni delovni čas                                                    |  |  |  |  |  |  |  |  |
| Brez izplačila prevoza                                                                        |          |                                                                         |  |  |  |  |  |  |  |  |
| Drugi delodajalec                                                                             |          | Delež osnovne plače 77,50                                               |  |  |  |  |  |  |  |  |
|                                                                                               | ·        |                                                                         |  |  |  |  |  |  |  |  |

Pred naslednjim obračunom, ko bo zaposleni cel mesec delal krajši oz. poln delovni čas, pa je potrebno te ure ter deleže zaposlitve (podatke na zavihku Plače-splošno) spet ustrezno popraviti, da bo izračun plače za naslednje obračune pravilen.

# Sprememba delovnega časa, delovnega mesta in deleža zaposlitve med mesecem

Če sta se zaposlenemu poleg deleža zaposlitve spremenila tudi delovno mesto in plačni razred, je potrebno takega zaposlenega v prvem mesecu obravnavati kot zaposlenega, razporejenega na več delovnih mest.

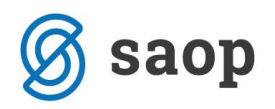

Se pravi, da mu je potrebno na Podatki plač ... Plače–splošno na glavnem oknu odstraniti Šifro plačnega razreda ter Šifro delovnega mesta.

|                          |                                                |                           |                      | incenti o corcoon je s |                                                | posicili            |
|--------------------------|------------------------------------------------|---------------------------|----------------------|------------------------|------------------------------------------------|---------------------|
| <u>K</u> adrovski        | Plače Obračunski podatki                       |                           |                      |                        |                                                |                     |
| podatki                  | Plače - splošno Da <u>t</u> umi in o           | dobe <u>F</u> inanciranje | Viri financiranja IS | PAP Evidentiranje      | po SM                                          |                     |
| Po <u>d</u> atki         | Številka kartice                               | 15                        |                      |                        | Kraj opravljanja dela                          | Šempeter            |
| piac                     | Šifra urnika                                   |                           |                      |                        | Ure na dan                                     | 8,00                |
|                          | Plača po kolektivni pogodbi<br>Plača po 7SP 1S | ঘ                         |                      | Izračun delovne do     | be glede na ure na dan                         | Upošteva se nastavi |
| De de Na                 | Glavna zaposlitev                              | <u>v</u>                  | 1/5                  |                        | Ure na teden                                   | 40                  |
|                          | Poklicni športnik<br>Konkurenčna klavzula      |                           |                      |                        | Delež zaposlitve glede<br>na polni delovni čas | 100,00              |
| Pod <u>a</u> tki<br>KDPZ | Brez izplačila prevoza<br>Drugi delodajalec    |                           |                      |                        | Delež osnovne plače                            | 100,00              |
| Zgodovina                | Upravičenec ZZ/PIZ                             | ni upravičenec 👻          |                      |                        | Starševsko varstvo                             |                     |
|                          | Šifra DURS                                     | 1137                      | Nova Gorica          |                        | Številka PD obrazca                            |                     |
|                          | Šifra ZPIZ                                     | 1                         | Nova Gorica          |                        | Izmena (M1)                                    | I                   |
|                          | Šifra sindikata                                |                           |                      |                        | ravnatelj do 14.6.07                           |                     |
|                          | Šifra tarifnega razreda                        |                           |                      |                        |                                                |                     |
|                          | šifra plačnega razreda                         | · · ·                     |                      |                        | l<br>Opis dela                                 |                     |
|                          | Šifra organizacijske enote                     |                           | · · · ·              |                        |                                                |                     |
|                          | Šifra enote org. strukture                     |                           |                      |                        |                                                |                     |
|                          | Šifra stroškovnega nosilca                     |                           |                      |                        | ,                                              |                     |
|                          | Šifra delovnega mesta                          |                           |                      |                        |                                                |                     |
|                          | Šifra skupine                                  |                           | _                    |                        |                                                |                     |

Podatke, potrebne za obračun njegove plače vnesemo preko gumba

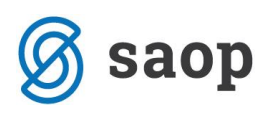

| coposiciii               |                                               |                           |                       |                      |                                                |                     |                    |
|--------------------------|-----------------------------------------------|---------------------------|-----------------------|----------------------|------------------------------------------------|---------------------|--------------------|
|                          | Šifra 0000004 Priim                           | ek: Otožen                |                       | Ime: J               |                                                |                     | Neaktiven          |
|                          | Šifra SM 0000007 Zd                           | lravsteni del             |                       | Status: Neo          | določen čas                                    | -                   | Podlaga ZZZS: 001  |
|                          |                                               |                           |                       | Interni statusi: 000 | 00002 ••• Redno za                             | posleni             |                    |
| Kadrovski                | Plače Obračunski podatki                      |                           |                       |                      |                                                |                     |                    |
| podatki                  | Plače - splošno Datumi in                     | dobe <u>F</u> inanciranje | Viri financiranja ISP | AP Evidentiranje p   | oo SM                                          |                     |                    |
| Po <u>d</u> atki         | Številka kartice                              | 15                        |                       |                      | Kraj opravljanja dela                          | Šempeter            |                    |
| plac                     | Šifra urnika                                  | <u> </u>                  |                       |                      | Ure na dan                                     | 8,00                |                    |
|                          | Plača po kolektivni pogodbi<br>Plača po ZSPJS | V                         | 1                     | Izračun delovne dob  | oe glede na ure na dan                         | Upošteva se nasta   | vitev programa OPZ |
| Podatki                  | Glavna zaposlitev                             | ~                         | 1/5                   |                      | Ure na teden                                   | 40                  |                    |
| PPZ                      | Poklicni športnik<br>Konkurenčna klavzula     |                           |                       |                      | Delež zaposlitve glede<br>na polni delovni čas | 100,00              |                    |
| Pod <u>a</u> tki<br>KDPZ | Brez izplačila prevoza<br>Drugi delodajalec   |                           |                       |                      | Delež osnovne plače                            | 100,00              |                    |
|                          | l loravičenec 77/PI7                          |                           |                       |                      | Starševsko varstvo                             |                     |                    |
| Zgodovina                | čifra DUDC                                    | 1137                      | Neuro Cerico          |                      | Številka PD obrazca                            |                     |                    |
|                          |                                               | 113/                      | Nova Gorica           |                      | Izmena (M1)                                    |                     | -                  |
|                          | Šifra ZPIZ                                    | 1                         | Nova Gorica           |                      | Opomba                                         | ,                   | _                  |
|                          | Šifra sindikata                               |                           |                       |                      | ravnatelj do 14.6.07                           |                     |                    |
|                          | Šifra tarifnega razreda                       |                           |                       |                      |                                                |                     |                    |
|                          | Šifra plačnega razreda                        |                           |                       |                      | Opis dela                                      |                     |                    |
|                          | Šifra organizacijske enote                    |                           |                       |                      |                                                |                     |                    |
|                          | Šifra enote org. strukture                    |                           |                       |                      |                                                |                     |                    |
|                          | Šifra stroškovnega nosilca                    |                           |                       |                      | ,                                              |                     |                    |
|                          | Šifra delovnega mesta                         |                           |                       |                      |                                                |                     |                    |
|                          | Šifra skupine                                 |                           |                       |                      |                                                |                     |                    |
|                          | Dodatne analitike                             | Ø                         |                       |                      |                                                | 🖾 Relacije          | •                  |
|                          | Identifikacijska številka                     |                           | Država rezidentsva    | a 🔄                  | •                                              | Dodatni sinc        | likati             |
|                          | Ugodnosti iz medn                             | arodnih pogodb            |                       |                      |                                                | Razporeditev po del | ovnih mestih       |
|                          | Pogodba                                       | Datu                      | m                     | ▼ % davka            |                                                |                     |                    |
|                          |                                               |                           |                       |                      |                                                |                     |                    |

Dodamo nov zapis. Iz šifranta delovnih mest izberemo najprej prvo delovno mesto, določimo plačni razred in odstotek razporeditve za to delovno mesto. Nato na enak način dodamo še drugo delovno mesto.

| 💽 Saop K  | adrovska evid | enca [DEMO] - Javni za | avod Sidro                 |                     |                  |               |          |                     | - 🗆 ×             |
|-----------|---------------|------------------------|----------------------------|---------------------|------------------|---------------|----------|---------------------|-------------------|
| Delovna r | nesta         |                        |                            |                     |                  |               |          |                     | 🌆 🚖 🖻             |
|           |               | z.š.                   |                            |                     |                  |               |          | 🔍 50 📑 🗆 Vsi zapisi | 1 2 3             |
| ▼ z.š.    | Šifra         | Naziv                  |                            | Pogodba             | Stroškovno mesto | Plačni razred | Odstotek | Naziv SN            | Za dopust Šifra 🔺 |
|           |               |                        |                            |                     |                  |               |          |                     |                   |
|           |               |                        | Saop Kadrovska evidenca vn | os [DEMO] - Javni : | zavod Sidro      | - 0           | ×        |                     |                   |
|           |               |                        | Delovna mesta              |                     |                  | 📝 🌆 🙀         | 12 🤝     |                     |                   |
|           |               |                        | Zaporedna številk          | a 1                 |                  |               |          |                     |                   |
|           |               |                        | Šifra delovnega mest       | a 3024001           | ADMINISTRATOR I  | / (I)         |          |                     |                   |
|           |               |                        | Razporeditev               |                     |                  | _             |          |                     |                   |
|           |               |                        | Številka pogodb            | e                   |                  |               |          |                     |                   |
|           |               |                        | Šifra stroškovnega mes     | ta                  |                  |               |          |                     |                   |
|           |               |                        | Šifra stroškovnega nosik   | a                   |                  |               |          |                     |                   |
|           |               |                        | Šifra plačnega razreo      | a 020 ···           | 20               |               |          |                     |                   |
|           |               |                        | Odstotek razporedity       | e 55                | 20               |               |          |                     |                   |
|           |               |                        |                            | l√ Upoštevaj po     | joje za dopust   |               |          |                     |                   |
|           |               |                        | -                          |                     |                  |               | C        | ,00                 | ×                 |
| <b>`</b>  |               |                        |                            |                     |                  |               |          |                     |                   |
| 0         |               |                        |                            |                     |                  |               |          |                     | 🔛 Zapri           |
| Skrbnik   | 001           |                        |                            |                     |                  |               |          |                     |                   |

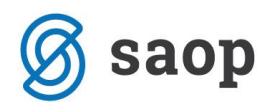

#### a) Izračun odstotka razporeditve v primeru zaposlitve za polni delovni čas

V primeru zaposlitve za polni delovni čas, vpišete ustrezen odstotek razporeditve za vsako delovno mesto, tako kot je to določeno v pogodbi o zaposlitvi. Seštevek vseh odstotkov mora biti 100. V poljih Ure na dan, Ure na teden in v obeh deležih zaposlitve morate imeti vpisano 100.

|                                                |                           |                        | 1100111300003119  |                        | ирозісті          |                   |     |          | lupo      |
|------------------------------------------------|---------------------------|------------------------|-------------------|------------------------|-------------------|-------------------|-----|----------|-----------|
| Plače Obračunski podatki                       |                           |                        |                   |                        |                   |                   |     |          | Г         |
| Plače - splošno Da <u>t</u> umi in d           | lobe <u>F</u> inanciranje | Viri financiranja IS   | PAP Evidentiranje | e po SM                |                   |                   |     |          |           |
| Številka kartice                               | 123                       |                        |                   | Kraj opravljanja dela  | Šempeter          |                   |     |          |           |
| Šifra urnika                                   |                           |                        |                   | Ure na dan             | 8,00              | 1                 |     |          | Ineq      |
| Plača po kolektivni pogodbi                    |                           |                        | Izračun delovne o | be glede na ure na dan | I Izračun ne gled | de na ure na dan  |     |          | in cg     |
| Glavna zaposlitev                              | ~<br>V                    | 1/5                    |                   | Ure na teden           | 40                |                   |     |          | a         |
| Poklicni športnik                              | Ē                         |                        |                   | Delež zaposlitve glede | 100.00            |                   |     |          | er        |
| Konkurenčna klavzula<br>Brez izplačila prevoza |                           |                        |                   | na polni delovni čas   | 1 00,00           |                   |     |          | er        |
| Drugi delodajalec                              | 0000005                   | Peko d.o.o.            |                   | Delež osnovne plače    | 100,00            | 1                 |     |          | prica     |
| Upravičenec Z Saop K                           | Kadrovska evideno         | -<br>:a [DEMO] - Javni | zavod Sidro       | Stancewentwarenw       |                   |                   |     |          | _         |
| Šifra DURS Delovna                             | mesta                     |                        |                   |                        |                   |                   |     |          |           |
| Šifra ZPIZ                                     | linoota                   | 7 Č [                  |                   |                        |                   |                   |     |          |           |
| Šifra sindikata                                | ŏ:C-                      | 2.3. ji                |                   |                        | D                 | Che XII and Che A |     |          | si zapisi |
| Šifra tarifnega                                | 1 J032001                 | ČISTILKA II            |                   |                        | Pogodba           | Stroskovno mesto  | 015 | Odstotek | 50.00     |
| Šifra plačnega                                 | 2 J033008                 | KUHINJSKI POMO         | ČNIK III          |                        |                   |                   | 022 |          | 50,00     |
| Šifra organizac                                |                           |                        |                   |                        |                   |                   |     |          |           |
| Šifra enote org                                |                           |                        |                   |                        |                   |                   |     |          |           |
| Šifra stroškovr                                |                           |                        |                   |                        |                   |                   |     |          |           |
| Šifra delovneg                                 |                           |                        |                   |                        |                   |                   |     |          |           |
| Šifra skupine                                  |                           |                        |                   |                        |                   |                   |     |          |           |
| Dodatne analit                                 |                           |                        |                   |                        |                   |                   |     |          |           |
| Nerezidenti<br>Identifikaci                    |                           |                        |                   |                        |                   |                   |     |          |           |
|                                                |                           |                        |                   |                        |                   |                   |     |          |           |
| Pogodba                                        |                           |                        |                   |                        |                   |                   |     |          |           |
|                                                |                           |                        |                   |                        |                   |                   |     |          |           |
| Povezave                                       |                           |                        |                   |                        |                   |                   |     |          |           |
| 001                                            |                           |                        |                   |                        |                   |                   |     |          | 100,00    |
| <                                              |                           |                        |                   |                        |                   |                   |     |          |           |

#### b) Izračun odstotka razporeditve v primeru zaposlitve za krajši delovni čas

V primeru zaposlitve za krajši delovni čas, je potrebno odstotek razporeditve pri vnosu podatkov preračunati. Tudi v tem primeru **mora biti seštevek vseh odstotkov enak 100**.

**Primer**: zaposleni dela krajši delovni čas – 4 ure dnevno (kar predstavlja 50 % delež zaposlitve). Razporejen je na dve delovni mesti: D027030/1 – 3 ure na dan D026002 – 1 ura na dan

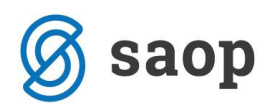

Delež zaposlitve na posameznem delovnem mestu izračunate tako, da ure na dan za posamezno delovno mesto delite s skupnimi urami na dan, za katere je zaposlen.

V našem primeru za delovno mesto D027030/1 = 3 ure / 4 ure \* 100 = 75 % Za delovno mesto D026002 = 1 ura / 4 ure \* 100 = 25 %

V primeru zaposlenega za krajši delovni čas, moramo imeti pravilno vnesene podatke Ure na dan, Ure na teden ter oba deleža zaposlitve.

|                                                                                                    |                                  | · · · · · ·                                                                                                    |                                                                |                                                           |               |              |          |
|----------------------------------------------------------------------------------------------------|----------------------------------|----------------------------------------------------------------------------------------------------|----------------------------------------------------------------|-----------------------------------------------------------|---------------|--------------|----------|
| Plače Obračunski podatki                                                                                                    |                                  |                                                                                                    |                                                                |                                                           |               |              |          |
| Plače - splošno Da <u>t</u> umi in dobe   <u>F</u> ir                                                                                                    | nanciranje   Viri financiranja   | ISPAP   Evidentiranje po SM                                                                                                    |                                                                |                                                           |               |              |          |
| Številka kartice 15<br>Šifra urnika Plača po kolektivni pogodbi<br>Plača po ZSPJS<br>Glavna zaposlitev<br>Poklicni športnik<br>Konkurenčna klavzula<br>Brez izplačila prevoza<br>Drugi delodajalec<br>Upravičenec ZZ/PIZ ni uprav | <br>▼<br>▼ 1/5<br>□<br>/ičenec ▼ | Kraj opravlja<br>Ure na dan<br>Izračun delovne d be glede na u<br>Ure na teder<br>Delež zaposli<br>na polni delo<br>Delež osnovr | nja dela Šempeter<br>re na dan ☑ Upošt<br>tve glede<br>vni čas | r<br>4,00<br>eva se nastaviter pr<br>20<br>50,00<br>50,00 | ograma OPZ    |              |          |
|                                                                                                    |                                  | Številka PD o                                                                                                    | brazca                                                         |                                                           |               |              |          |
| Sifra D<br>Šifra Z<br>Delovna mesta                                                                                                    | enca [DEMO] - Javni zavo         | d Sidro                                                                                                    |                                                                | 2                                                         |               |              | - 1      |
| ř.c.                                                                                                    | z.š.                             |                                                                                                    |                                                                |                                                           | Q 50          | 🕂 🗖 Vsi zapi | si i     |
| Sifra ta ▼ Z.Š. Šifra                                                                                                    | Naziv                            |                                                                                                    | Pogodba                                                        | Stroškovno mesto                                          | Plačni razred | Odstotek     | Naziv SN |
| Šifra p 1 D027030/1                                                                                                    | UČITELJ                          |                                                                                                    |                                                                |                                                           | 042           | 7            | 5,00     |
| Šifra o 2 D026002                                                                                                    | LABORANT II                      |                                                                                                    |                                                                |                                                           | 027           | 2            | 5,00     |
| Šifra e                                                                                                    |                                  |                                                                                                    |                                                                |                                                           |               |              |          |
| Šifra st                                                                                                    |                                  |                                                                                                    |                                                                |                                                           |               |              |          |
| Šifra d                                                                                                    |                                  |                                                                                                    |                                                                |                                                           |               |              |          |
| Šifra sl                                                                                                    |                                  |                                                                                                    |                                                                |                                                           |               |              |          |
| Dodatr                                                                                                    |                                  |                                                                                                    |                                                                |                                                           |               |              |          |
| Nere<br>Ide<br>Poç                                                                                                    |                                  |                                                                                                    |                                                                |                                                           |               |              |          |
| Poveza                                                                                                    |                                  |                                                                                                    |                                                                |                                                           |               |              |          |
| lo.                                                                                                    |                                  |                                                                                                    |                                                                |                                                           |               |              |          |
| <                                                                                                    |                                  |                                                                                                    |                                                                |                                                           |               | 100          | ,,00     |
|                                                                                                    |                                  |                                                                                                    |                                                                |                                                           |               |              |          |

Na enak način, kot se preračuna odstotek razporeditve za krajši delovni čas, preračunate odstotke razporeditve tudi v primeru, ko se zaposlenemu med mesecem spremeni delež zaposlitve in še delovno mesto. Tudi v tem primeru mora biti skupni seštevek odstotkov razporeditve enak 100.

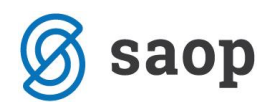

Po vnosu podatkov v Razporeditev po delovnih mestih za dodatke, ki pripadajo zaposlenemu za določeno delovno mesto.

## Vnos osnov po delovnih mestih

Osnove za posamezno delovno mesto lahko vnesete na dva različna načina:

#### 1. Preko Razporeditev po delovnih mestih

Kliknete na Osnove po DM ter se nato postavite na zavihek Osnove po DM.

| 🔳 Saop Kadrovska evidenca [     | [DEMO] - Javni zavod Sidro     |               |                   |                     |                    | -                  | - 🗆 🗙 🗖         |               |             |              |                |
|---------------------------------|--------------------------------|---------------|-------------------|---------------------|--------------------|--------------------|-----------------|---------------|-------------|--------------|----------------|
| Delovna mesta                   |                                |               |                   |                     |                    |                    | lia 👉 🕞         |               |             |              |                |
|                                 | - *                            |               |                   |                     |                    |                    |                 |               |             |              |                |
| le le                           | Z.S.                           |               |                   |                     | C D                | J 🔄   Vsi zapisi   |                 |               |             |              |                |
| Z.Š. joina ja                   | aziv                           |               | Pogodba           | Stroškovno mesto    | Plačni razred      | Odstotek           | Naziv SN        |               |             |              |                |
| J032001 (1                      | ISTILKA II                     |               |                   |                     | 015                | 50,00              |                 |               |             |              |                |
| 2 J033008 KL                    | JHINJSKI POMOCNIK III          |               |                   |                     | 022                | 50,00              |                 |               |             |              |                |
|                                 | Saop Kadrovska evidenca spreme | mba [DEMO]    | 🔳 🔳 Saop Obraču   | n plač zaposlenih · | - [DEMO] - Javni : | zavod Sidro        |                 |               | -           |              | X              |
|                                 | Delovna mesta                  |               | Osnove zaposl     | enih                |                    |                    |                 |               |             | 🗙 🛛          | à 🔒            |
|                                 |                                |               | 710000            |                     |                    | 1.1.1.1.1.1.M      |                 |               |             |              |                |
|                                 | Zaporedna številka             | 1             | Zaposiel          | 1 10000008          | An-p               | pini Adamic        |                 |               |             |              |                |
|                                 | Šifra delovnega mesta 30       | 32001         | Skupne osnove     | snove po DM         |                    |                    |                 |               |             |              |                |
|                                 | Razporeditev                   |               | _                 |                     |                    |                    |                 |               |             | -            |                |
|                                 | Številka pogodbe               |               | Osnove za delovno | o mesto ((J032001)  | CISTILKA II        |                    |                 |               | -           | <u></u>      |                |
|                                 |                                |               | Šifra plačnega    | razreda 015         |                    |                    |                 |               |             |              |                |
|                                 | Sifra stroškovnega mesta       |               |                   |                     |                    |                    |                 |               |             |              |                |
|                                 | Šifra stroškovnega nosilca     |               |                   |                     |                    |                    |                 |               |             |              |                |
|                                 | Šifra plačnega razreda 01      |               | Aktivni           |                     | č:E.               |                    |                 |               |             | - <b>-</b> - | * 64           |
|                                 | Odetotek ramoreditve           | 50.00         |                   |                     | Sille              | 1                  |                 |               | <u> </u>    |              |                |
|                                 |                                |               | Sifra DM          | Sifra o             | snove Naz          | tiv osnove         | Vrednost osnove | Datum začetka | Datum konca |              |                |
|                                 |                                | Upostevaj poj | J032001           | 042                 | % (                | aelovne uspesnosti | 10,0000         |               |             |              |                |
| <                               |                                |               |                   |                     |                    |                    |                 |               |             |              |                |
| 2                               |                                |               |                   |                     |                    |                    |                 |               |             |              |                |
| Skrbnik 001                     | -                              |               |                   |                     |                    |                    |                 |               |             |              |                |
| Dodatni sindikati               |                                |               |                   |                     |                    |                    |                 |               |             |              |                |
| Paznoreditev po delovnih mestih |                                |               |                   |                     |                    |                    |                 |               |             |              |                |
| r Razporeunev po delovnim mesun |                                |               |                   |                     |                    |                    |                 |               |             |              |                |
|                                 |                                |               |                   |                     |                    |                    |                 |               |             |              |                |
|                                 |                                |               |                   |                     |                    |                    |                 |               |             |              |                |
|                                 | -                              |               |                   |                     |                    |                    |                 |               |             |              |                |
|                                 |                                |               |                   |                     |                    |                    |                 |               |             |              |                |
|                                 |                                |               |                   |                     |                    |                    |                 |               |             |              |                |
|                                 | Csnove po DM                   |               |                   |                     |                    |                    |                 |               |             |              |                |
|                                 | Skrhnik 001                    |               | -                 |                     |                    |                    |                 |               |             |              |                |
|                                 |                                | _             |                   |                     |                    |                    |                 |               |             |              |                |
|                                 |                                |               |                   |                     |                    |                    |                 |               |             |              |                |
|                                 |                                |               | 1                 |                     |                    |                    |                 |               |             |              | ~              |
|                                 |                                |               |                   |                     |                    |                    |                 |               | X Opus      | ti 🗸         | <u>P</u> otrdi |
|                                 |                                |               | Skrbnik           | 001                 |                    |                    |                 |               |             |              |                |

Na tem zavihku s klikom na Vnesi zapis vnesete osnove, ki se nanašajo samo na to delovno mesto (npr. ure razredništva, ure povečanega obsega pedagoškega dela, dodatek za magisterij,...).

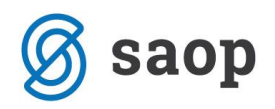

### 2. Vnos osnov na zavihku Osnove po DM na Obračunskih podatkih

| Zaposleni         |                                                                                                    |                |
|-------------------|----------------------------------------------------------------------------------------------------|----------------|
| 4                 | Šifra 0000003 Priimek: Kovačevič                                                                                   | Ime:           |
|                   | Šifra SM 0000007 Zdravsteni del St                                                                                 | tatus: 🛛       |
|                   | Internis                                                                                                    | statusi:       |
| <u>K</u> adrovski | Plače Obračunski podatki                                                                                           |                |
| podatki           | Sp <u>l</u> ošno Boleznine <u>N</u> akazila K <u>r</u> editi O <u>s</u> nove Osnove <u>po DM</u> Boni <u>t</u> ete | <u>M</u> esečr |
| Po <u>d</u> atki  | Osnove za delovno mesto (E037038) PROFESOR ZDRAVSTVENE VZGOJE                                                      |                |
|                   | Šifra plačnega razreda 041                                                                                         |                |

Hitreje lahko osnove po delovnih mestih vnesete na zavihku Osnove po DM.

Zavihek se prikazuje samo pri tistih zaposlenih, ki imajo vpisane podatke v Razporeditev po delovnih mestih. Za vnos osnov na določeno delovno mesto je potrebno najprej izbrati delovno mesto. Delovno mesto izberete tako, da kliknete na 🔽.

| Plače Obračunski podatk                           | i                                                                                  |   |
|---------------------------------------------------|------------------------------------------------------------------------------------|---|
| Sp <u>l</u> ošno Boleznine <u>N</u> aka           | azila   Krediti   Ognove Osnove po DM Bonitete   Mesečni seštevki                  |   |
| Osnove za delovno mesto<br>Šifra plačnega razreda | (J032001) ČISTILKA II<br>(J032001) ČISTILKA II<br>(J033008) KUHINJSKI POMOČNIK III | • |

Ko izberete ustrezno delovno mesto, s klikom na Vnesi zapis vnesete osnove, ki se nanašajo samo na to delovno mesto (npr. ure razredništva, ure povečanega obsega pedagoškega dela, dodatek za magisterij,...). Postopek ponovite še z izbiro drugega delovnega mesta.

Zavihek Osnove po DM je dodan zaradi lažjega vnosa in popravkov osnov. Na tem zavihku se v bistvu prikazujejo podatki iz Osnov, vnesenih v Razporeditev po delovnih mestih.

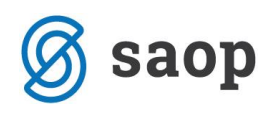

## Spreminjaje že vnesenih osnov po delovnih mestih

Če želite na posameznem delovnem mestu spremeniti, brisati ali dodati osnovo, ki se obračuna samo za to delovno mesto, najprej iz seznama delovnih mest 🔽 izberete ustrezno delovno mesto.

Glede na to, katero delovno mesto izberete, se v preglednici spodaj prikažejo osnove (samo za to delovno mesto). Če želite vrednost določene osnove spremeniti, lahko to uredite kar v tej preglednici. Tu lahko tudi dodajate nove osnove ali brišete osnove, ki zaposlenemu ne pripadajo več.

| Zaposleni                |                               |                        |                  |                               |                   |                   |                                         | 🕑 🌆 |
|--------------------------|-------------------------------|------------------------|------------------|-------------------------------|-------------------|-------------------|-----------------------------------------|-----|
|                          | Šifra 0000003 Prii            | imek: Kovačevič        |                  | Ime: J                        |                   |                   | ✓ Neaktiven<br>✓ Obračun plač           |     |
|                          | Sifra SM  0000007 2           | Idravsteni del         |                  | Status: Nedolo                | cen cas           | _                 | Podlaga ZZZS: 001                       |     |
|                          |                               |                        | Ir               | nterni statusi: 000000        | 2 ··· Redno zaj   | posleni           |                                         |     |
| Kadrovski                | Plače Obračunski podat        | ki                     |                  |                               |                   |                   |                                         |     |
| podatki                  | Splošno Boleznine <u>N</u> ak | azila Krediti Osnove 🛛 | Isnove po DM Bor | ni <u>t</u> ete Mesečni sešte | vki               |                   |                                         |     |
| Po <u>d</u> atki<br>plač | Osnove za delovno mesto       | (E037038) PROFESOR Z   | DRAVSTVENE VZG   | OJE                           |                   | •                 |                                         |     |
|                          | Sifra plačnega razreda        | 041                    |                  |                               |                   |                   |                                         |     |
|                          |                               |                        |                  |                               |                   |                   |                                         |     |
| Podatki                  | 🔽 Aktivni                     |                        |                  |                               |                   |                   |                                         |     |
| <u>PPZ</u>               | Prikaži zgodovino             |                        | Šifra            |                               | ٩,                | d R A             |                                         |     |
| Pod <u>a</u> tki         | Šifra DM                      | Šifra osnove           | Naziv osnove     |                               | Vrednost osnove   | Datum začetka     | Datum konca                             |     |
|                          | E037038                       | 084                    | St.ur pov.obseq  | ja ped.dela-1,20              | 2,50000           |                   |                                         | _   |
| Zgodovina                | F 2037038                     | 042                    | 78 delovne usp   | esnosu                        | 3,00000           |                   |                                         |     |
|                          |                               |                        |                  | 📧 Saop Obraču                 | n plač zaposlenih | - sprememb        | - 🗆 X                                   |     |
|                          |                               |                        |                  | Osnove                        |                   | 1                 | ' 🛅 🗙 🗟 🏇                               |     |
|                          |                               |                        |                  | čifus anavus                  | 042               | 1                 |                                         |     |
|                          |                               |                        |                  | Silra Osnove                  | 0 42 <u></u> % de | elovne uspesnosti |                                         |     |
|                          |                               |                        |                  | Vrednost osnove               |                   | q                 |                                         |     |
|                          |                               |                        |                  | Datum začetka                 |                   | -                 |                                         |     |
|                          |                               |                        |                  | Datum konca                   |                   | •                 |                                         |     |
|                          |                               |                        |                  |                               |                   |                   | X <u>O</u> pusti <mark>√ P</mark> otrdi |     |
|                          |                               |                        |                  | Skrbnik                       | 001               |                   | //                                      |     |

Še vedno pa lahko do Osnov po delovnih mestih dostopate preko Razporeditev po delovnih mestih in gumba

## Vnos podatkov za obračun plače za zaposlene, razporejene na več delovnih mestih

Za zaposlenega, ki je razporejen na več delovnih mest je potrebno ure za obračun plače vnašati v Posredni vnos. Pri prenosu podatkov iz Posrednega v Neposredni obračun plače bo program ure in dodatke za obračun plače ustrezno preračunal.